# Para ativar e instalar o Office 365

# (as imagens podem variar dependendo do browser utilizado)

1- Configurar a VPN Intra

Windows 10 - (Sobre outro sistema operativo ou consultar mais informação aceda a <u>https://info.net.ipl.pt/vpn-vpnintra/</u>)

| Editar ligação           | VPN                                                              |
|--------------------------|------------------------------------------------------------------|
| Estas alterações terão o | efeito da próxima vez que ligar.                                 |
| Nome da ligação          |                                                                  |
| VPN Intra                |                                                                  |
|                          |                                                                  |
| Nome ou endereço do      | servidor                                                         |
| Intra.vpn.net.ipi.pt     |                                                                  |
| Tipo de VPN              |                                                                  |
| Automático               | ~                                                                |
| Tipo de informações d    | e início de sessão                                               |
| Nome de utilizador e     | e palavra-passe V                                                |
|                          |                                                                  |
| Nome de utilizador (op   | pecional)                                                        |
| numero alunowalun        | usipscallpilpit A                                                |
| Palavra-passe (opciona   | al)                                                              |
| •••••                    |                                                                  |
| Momorizar ac min         | has informaçãos do início do sossão                              |
|                          |                                                                  |
|                          |                                                                  |
|                          | Guardar Cancelar                                                 |
|                          | OXO VPN Intra                                                    |
|                          | Ligado                                                           |
|                          |                                                                  |
| Após ativar a VPN Intra  | Ligado, seguro                                                   |
|                          | Propriedades                                                     |
|                          |                                                                  |
|                          | Desligar                                                         |
|                          |                                                                  |
|                          |                                                                  |
|                          |                                                                  |
|                          |                                                                  |
|                          |                                                                  |
|                          | Definiçãos de Dado o Internet                                    |
|                          | Altere definições, como aplicar limite de tráfego a uma ligação. |
|                          |                                                                  |
|                          | Wi-Fi Modo de avião Hotspot móvel                                |
|                          | 10:21                                                            |

## Aceder a <u>www.net.ipl.pt</u>

Selecionar "Entrar"

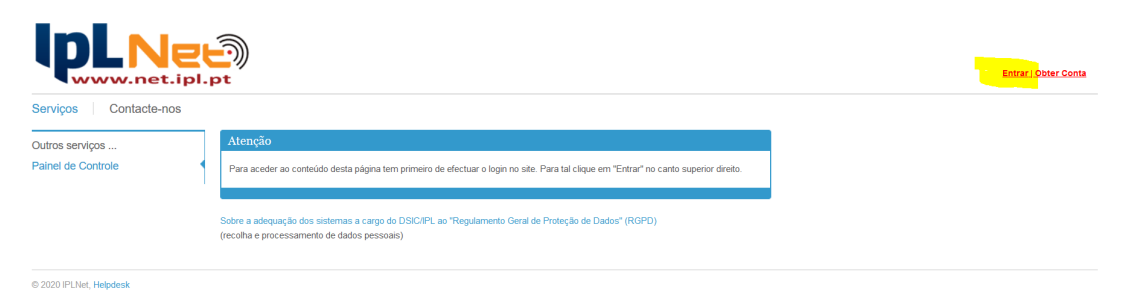

#### Preencher:

Utilizador: mail institucional do ISCAL (alunos: nºaluno@alunos.iscal.ipl.pt)

Senha: a do acesso ao email institucional

## Selecionar "Acesso"

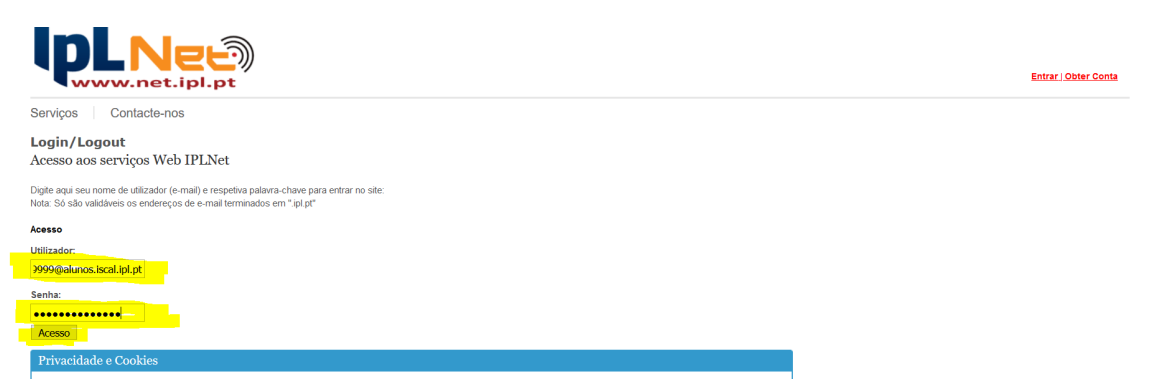

## Selecionar: "Painel de Controle"

Selecionar: "Office 365"

|                       | •                    |
|-----------------------|----------------------|
| Serviços Contacte-nos |                      |
| Outros serviços       | A Minha Conta        |
|                       | Palavra-Chave        |
|                       | Rede Sem Fios (WiFi) |
|                       | Correio Electrónico  |
|                       | Impressão Central    |
|                       | Office 365           |

## Selecionar: "Ativar Office 365"

### Selecionar: "Actualizar"

| Office 365                                                                                                    |                                                           |                         |                              |
|----------------------------------------------------------------------------------------------------|-----------------------------------------------------------|-------------------------|------------------------------|
| Active o acesso aos produtos Office 365<br>Mais informações / Site Office365 (acesso per<br>ATENÇÃO: Ao ativar este serviço está a conse<br>com o prestador do serviços.<br>Activar Office 365<br>Estado: Inactivo | nitido após activação)<br>entir a partilha do seu primein | o e último nome bem cor | no do seu endereço de e-mail |
|                                                                                                    |                                                           |                         | Actualizar                   |

#### Este processo pode demorar entre 5 a 15 minutos

| Office 365                                                                                                    |                                                                        |                                       |                   |                   |              |
|----------------------------------------------------------------------------------------------------|------------------------------------------------------------------------|---------------------------------------|-------------------|-------------------|--------------|
| Active o acesso aos produtos O<br>Mais informações / Site Office365<br>ATENÇÃO: Ao ativar este serviço o<br>com o prestador do serviços.<br>Activar Office 365<br>Estado: Activo | <b>fice 365</b><br>acesso permitido após<br>∺stá a consentir a partilŀ | activação)<br>na do seu primeiro e úl | timo nome bem com | io do seu endereç | ço de e-mail |

Quando a informação "Estado" estiver "Activo", já é possível aceder ao site da Microsoft e instalar o Office 365

## 2- Instalar

#### Para instalar o Office 365

## Recomenda-se que não tenha outro Office instalado pois podem existir incompatibilidades

Aceder a <a href="https://www.office.com/">https://www.office.com/</a>

Selecionar: "Iniciar sessão"

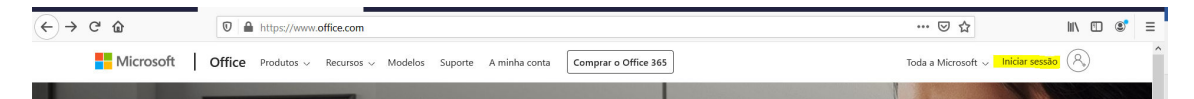

Iniciar sessão preencher com: mail institucional do ISCAL (alunos: nºaluno@alunos.iscal.ipl.pt)

Selecionar "Seguinte"

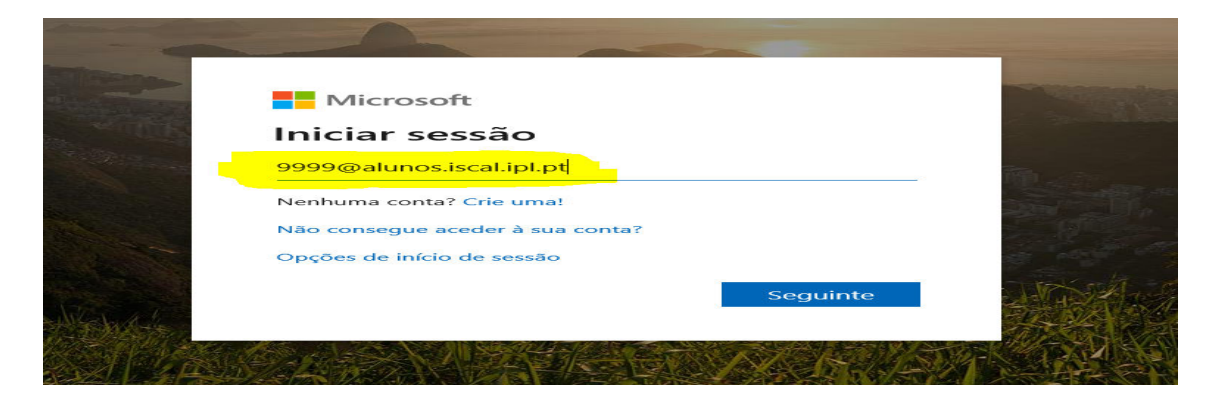

Preencher:

Nome utilizador: mail institucional do ISCAL (alunos: nºaluno@alunos.iscal.ipl.pt)

Senha: a do acesso ao email institucional

Selecionar "Entrar"

| English   Português                                                                                                    |
|----------------------------------------------------------------------------------------------------|
| Introduza o seu nome de utilizador e senha                                                                                                    |
| Foi pedida a sua autenticação por um serviço. Por favor, introduza o seu nome de utilizador e senha nos campos seguintes.                                                                                                    |
| Nome de utilizador 1999@alunos.iscal.ipl.pt<br>Senha 1000000000000000000000000000000000000                                                                                                    |
| Sem o seu nome de utilizador e senha não se pode autenticar para acesso ao serviço. Para obter ajuda, consulte o seu serviço de apoio ao utilizador.                                                                                                    |
| Este sistema realiza exclusivamente a função de validação das condições e credenciais de acesso a serviços de rede dos utilizadores do Instituto<br>Politécnico de Lisboa (IPL). O IPL não tem à data qualquer compromisso por parte dos fornecedores de serviços (Office365 e outros) acerca do<br>tratamento de dados realizado pelos mesmos pelo que se recomenda a leitura da política de tratamento de dados de cada serviço que utilize. |

## Selecionar "Instalar Office"

|  | Office 3        | 65        |      | Pro Pro | ocurar     |         |            |       |        |                        | Q | ۲ | ? | SF |
|--|-----------------|-----------|------|---------|------------|---------|------------|-------|--------|------------------------|---|---|---|----|
|  | Boa tarde       | e, Silvia |      |         |            |         |            |       |        | Instalar o Office \vee |   |   |   | ^  |
|  | Começar<br>novo | OneDrive  | Word | Excel   | PowerPoint | OneNote | SharePoint | Teams | S Sway | Todas as<br>aplicações |   |   |   |    |

# Selecionar a opção indicada

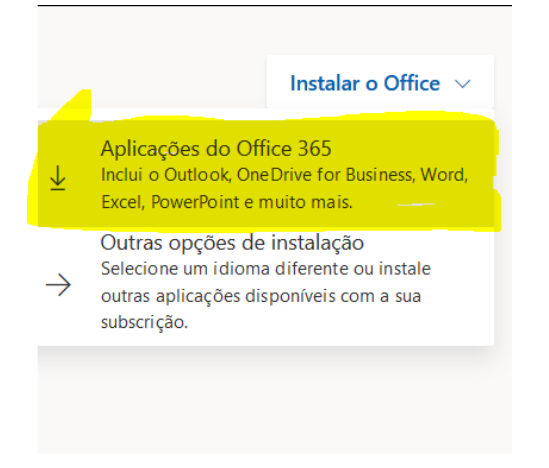

Gravar o ficheiro ou executar o ficheiro.

# Seguir as indicações da Microsoft

| Save File                                                                              | Abrir Setup.C<br>Optou por a<br>Image de<br>de: ht<br>Gostaria de | bet.pt-pt_0365ProPlusRetail_0a85792b-b9c4-4a8c-8bf6-55<br>abrir:<br>-4a8c-8bf6-55361a1856c8_TX_DB_Platform_def_b_64<br>um: Binary File (5,3 MB)<br>tps:/c2rsetu.po.officeapps.live.com<br>guardar este ficheiro? |                                                                                                    |
|----------------------------------------------------------------------------------------|-------------------------------------------------------------------|----------------------------------------------------------------------------------------------------|----------------------------------------------------------------------------------------------------|
| Clique em Execu Se lhe for pedido, clique em G Ficheiro e, em seguida, execu ficheiro. | tar<br>Guardar<br>Ite o                                           | Selecione "sim"<br>Clique em Sim para iniciar a instalação.                                                                                                    | Permaneça online<br>Após a instalação, ínicie o Office e inició<br>sessão com a conta que utiliza para o<br>Office 565 9999@utunosiscal.pl.pt. |
| Fechar Precisa d                                                                       | de ajuda para                                                     | instalar?                                                                                                    |                                                                                                    |